## Cliccare sull'icona Wifi (1) e nella finestra cliccare Impostazioni rete e Internet(2)

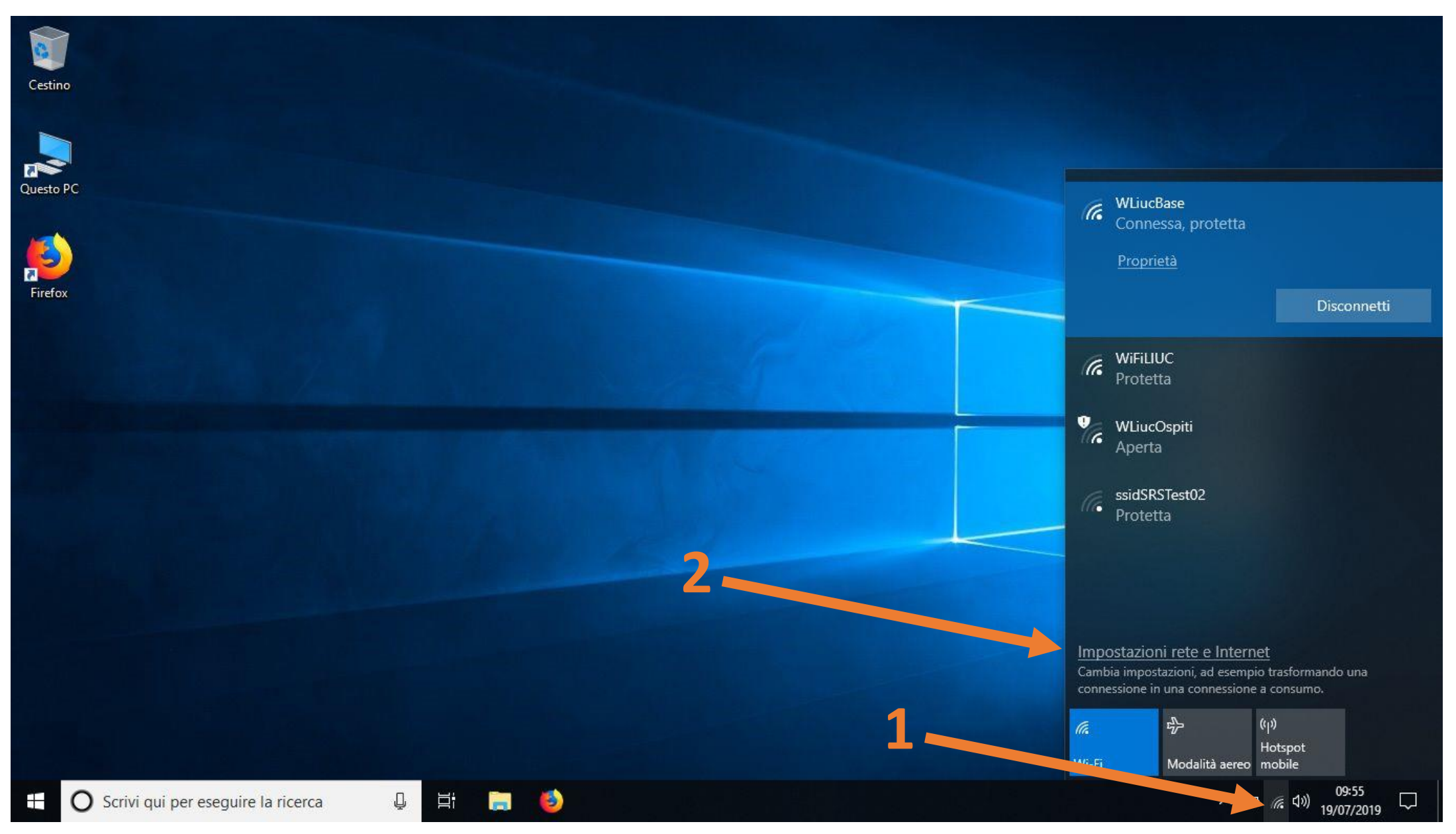

## Cliccare sulla voce Wi-Fi (1) e poi su Centro connessioni di rete e condivisione (2)

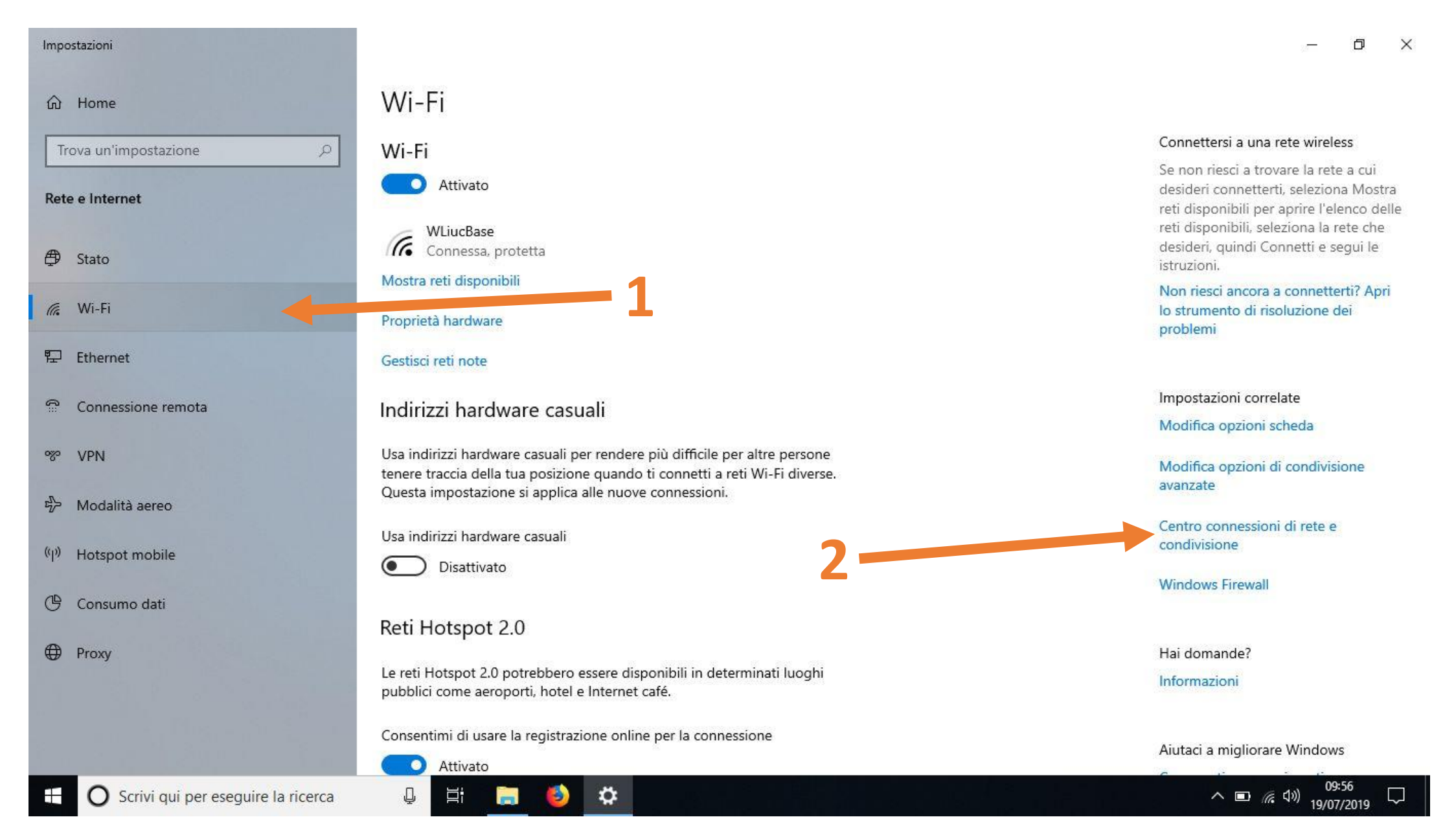

#### Cliccare sulla voce configura nuova connessione di rete

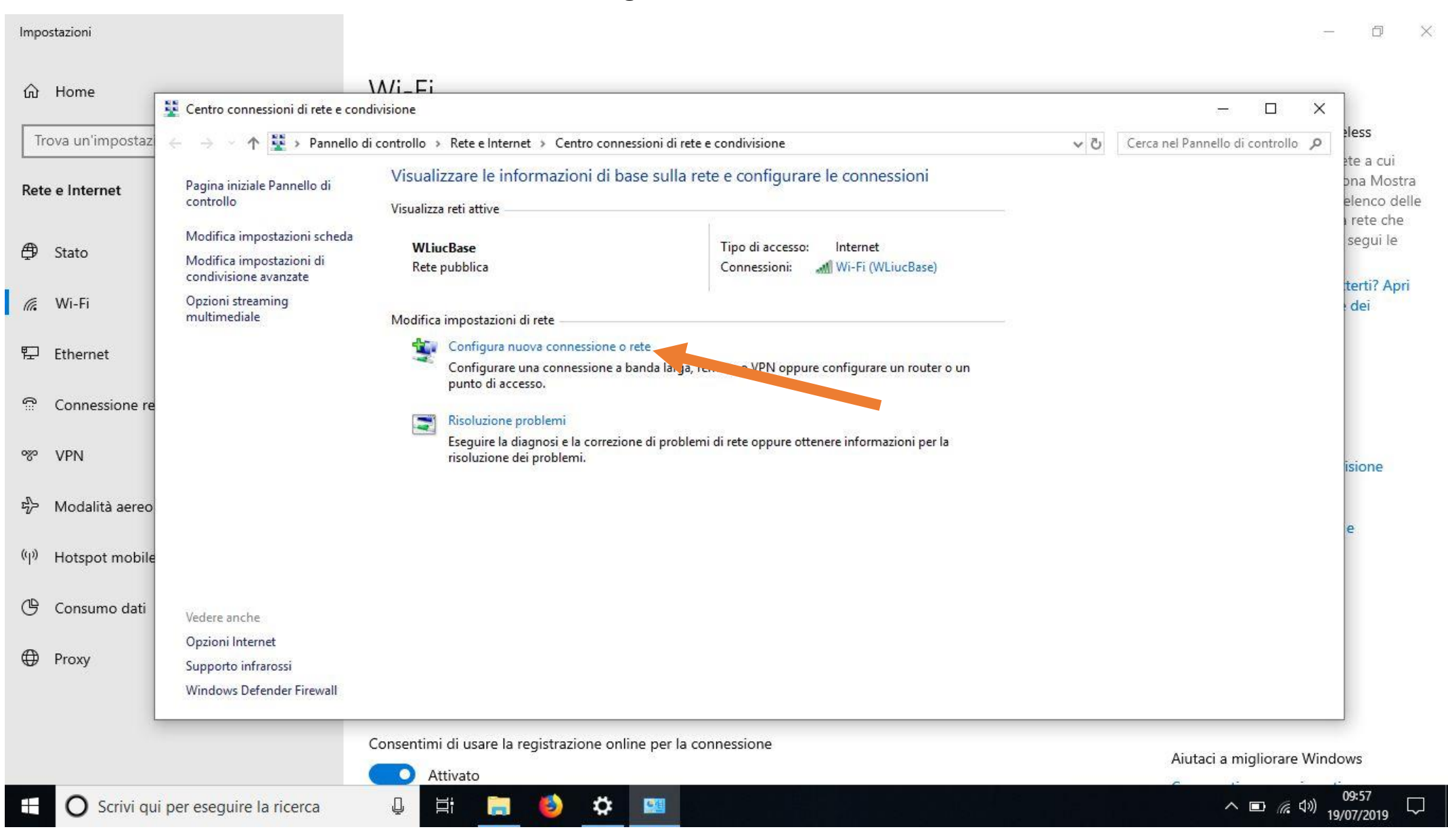

## Cliccare sulla voce Connetti manualmente ad una rete wireless

| Imp       | ostazioni         |                                                                                   |                      |                                                                                                    |                                 | - 0 >                                   |
|-----------|-------------------|-----------------------------------------------------------------------------------|----------------------|----------------------------------------------------------------------------------------------------|---------------------------------|-----------------------------------------|
| ណ៍        | Home              | 😵 Centro connessioni di rete e co                                                 | \ <b>//i_E</b> i     |                                                                                                    | - 0                             | ×                                       |
| Т         | rova un'impostazi | ← → · ↑ 🔽 > Pannello                                                              | o di controllo       | > Rete e Internet > Centro connessioni di rete e condivisione 🗸 🖑                                            | Cerca nel Pannello di controllo | eless                                   |
| Ret       | e e Internet      | Pagina iniziale Pannello di<br>controllo                                          | V<br><sub>Vi</sub> ← | - 🗆 X                                                                                                    |                                 | ete a cui<br>ona Mostra<br>elenco delle |
| ₿         | Stato             | Modifica impostazioni scheda<br>Modifica impostazioni di<br>condivisione avanzate | 8                    | Selezionare un'opzione di connessione                                                                        |                                 | segui le                                |
| (î.       | Wi-Fi             | Opzioni streaming<br>multimediale                                                 | м                    | Connessione a Internet                                                                                       |                                 | terti? Apri<br>edei                     |
| 臣         | Ethernet          |                                                                                   |                      | Configura una nuova rete                                                                                     |                                 |                                         |
| ()<br>III | Connessione re    |                                                                                   |                      | Configura un nuovo router o punto di accesso.                                                                |                                 |                                         |
| ంసం       | VPN               |                                                                                   |                      | Connessione a una rete aziendale<br>È nossibile configurare una connessione remota o VPN alla rete aziendale |                                 | isione                                  |
| ц<br>Г    | Modalità aereo    |                                                                                   |                      |                                                                                                    |                                 | e                                       |
| (q))      | Hotspot mobile    |                                                                                   |                      |                                                                                                    |                                 |                                         |
| Ċ         | Consumo dati      | Vedere anche                                                                      |                      | Avanti Annulla                                                                                               |                                 |                                         |
| ⊕         | Ргоху             | Opzioni Internet<br>Supporto infrarossi<br>Windows Defender Firewall              |                      |                                                                                                    |                                 |                                         |
|           |                   |                                                                                   | Consentin            | i di usare la registrazione online per la connessione                                                        | Aiutaci a migliorare            | Windows                                 |
| Ŧ         | O Scrivi qui      | per eseguire la ricerca                                                           | Ų                    |                                                                                                    | ^ <b>■</b> <i>(</i> (           | <sup>09:58</sup> ↓                      |

### Compilare i campi come in figura e poi cliccare su Avanti

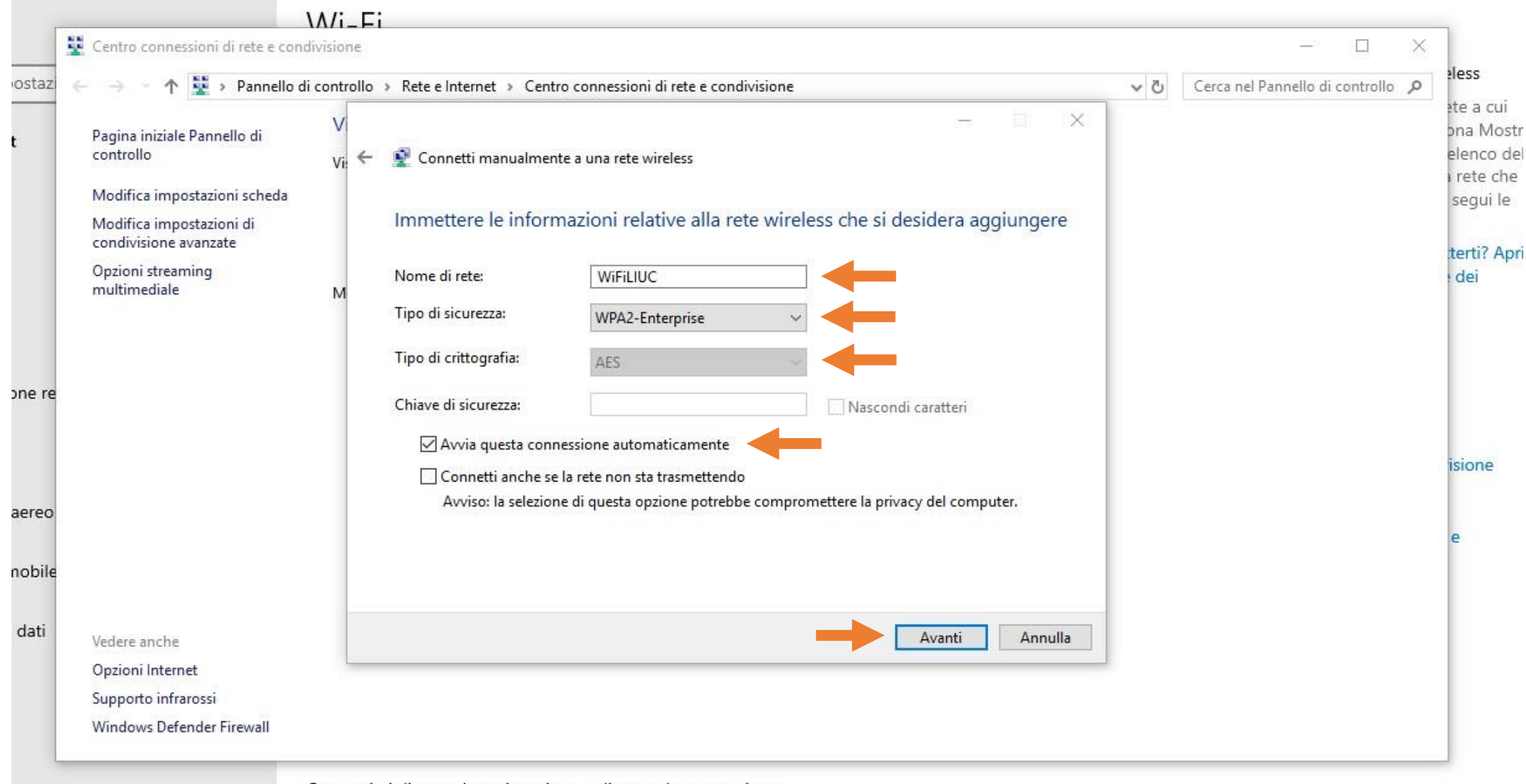

# Cliccare su Cambia impostazioni di connessione

| A NN D                                            | n e i n ei li i e i li i e i                                                                                |        |  |  |  |  |  |
|---------------------------------------------------|----------------------------------------------------------------------------------------------------|--------|--|--|--|--|--|
| 🔿 ° Т 🔽 > Ра                                      | T Service Pannello di controllo > Rete e Internet > Centro connessioni di rete e condivisione               |        |  |  |  |  |  |
| Pagina iniziale Pannello c<br>controllo           | Connetti manualmente a una rete wireless                                                                    | - 🗆 🗙  |  |  |  |  |  |
| Modifica impostazioni sc                          | _                                                                                                    |        |  |  |  |  |  |
| Modifica impostazioni di<br>condivisione avanzate | Aggiunta di WiFiLIUC completata                                                                             |        |  |  |  |  |  |
| Dpzioni streaming<br>multimediale                 |                                                                                                    |        |  |  |  |  |  |
|                                                   | Cambia impostazioni di connessione     Apre le proprietà della connessione per consentire la modifica delle | ←      |  |  |  |  |  |
|                                                   | importazioni                                                                                                |        |  |  |  |  |  |
|                                                   |                                                                                                    |        |  |  |  |  |  |
|                                                   |                                                                                                    |        |  |  |  |  |  |
|                                                   |                                                                                                    |        |  |  |  |  |  |
|                                                   |                                                                                                    |        |  |  |  |  |  |
|                                                   |                                                                                                    |        |  |  |  |  |  |
|                                                   |                                                                                                    |        |  |  |  |  |  |
| (adama an alta                                    |                                                                                                    |        |  |  |  |  |  |
| Opzioni Internet                                  |                                                                                                    | Chiudi |  |  |  |  |  |
| Opzioni internet                                  |                                                                                                    |        |  |  |  |  |  |
| Supporto Intrarossi                               |                                                                                                    |        |  |  |  |  |  |

### Compilare i campi come in figura e poi cliccare su Impostazioni

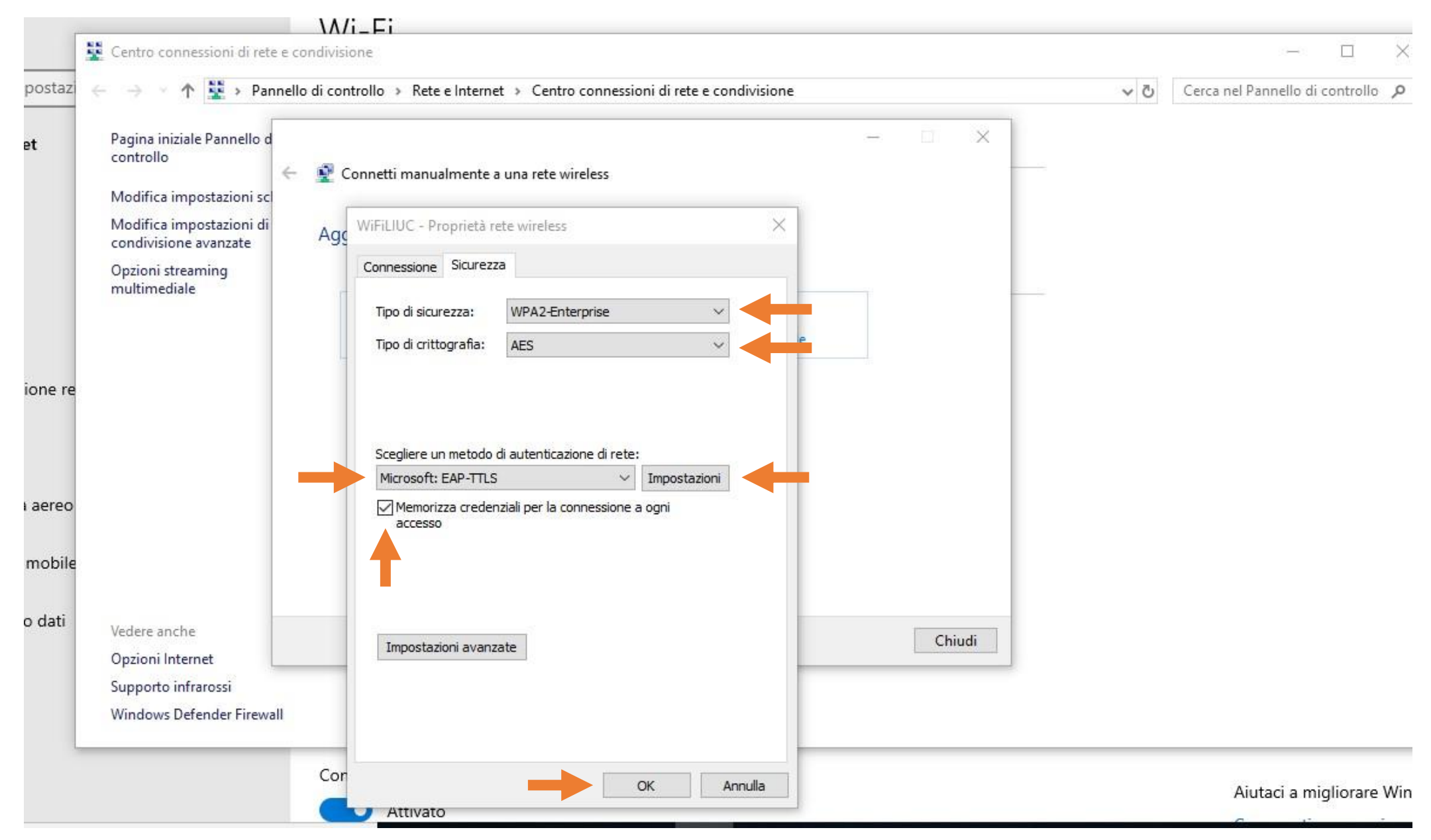

## Togliere la spunta su Consenti privacy identità e cliccare su OK su entrambe le finestre aperte

Ó

X

Impostazioni

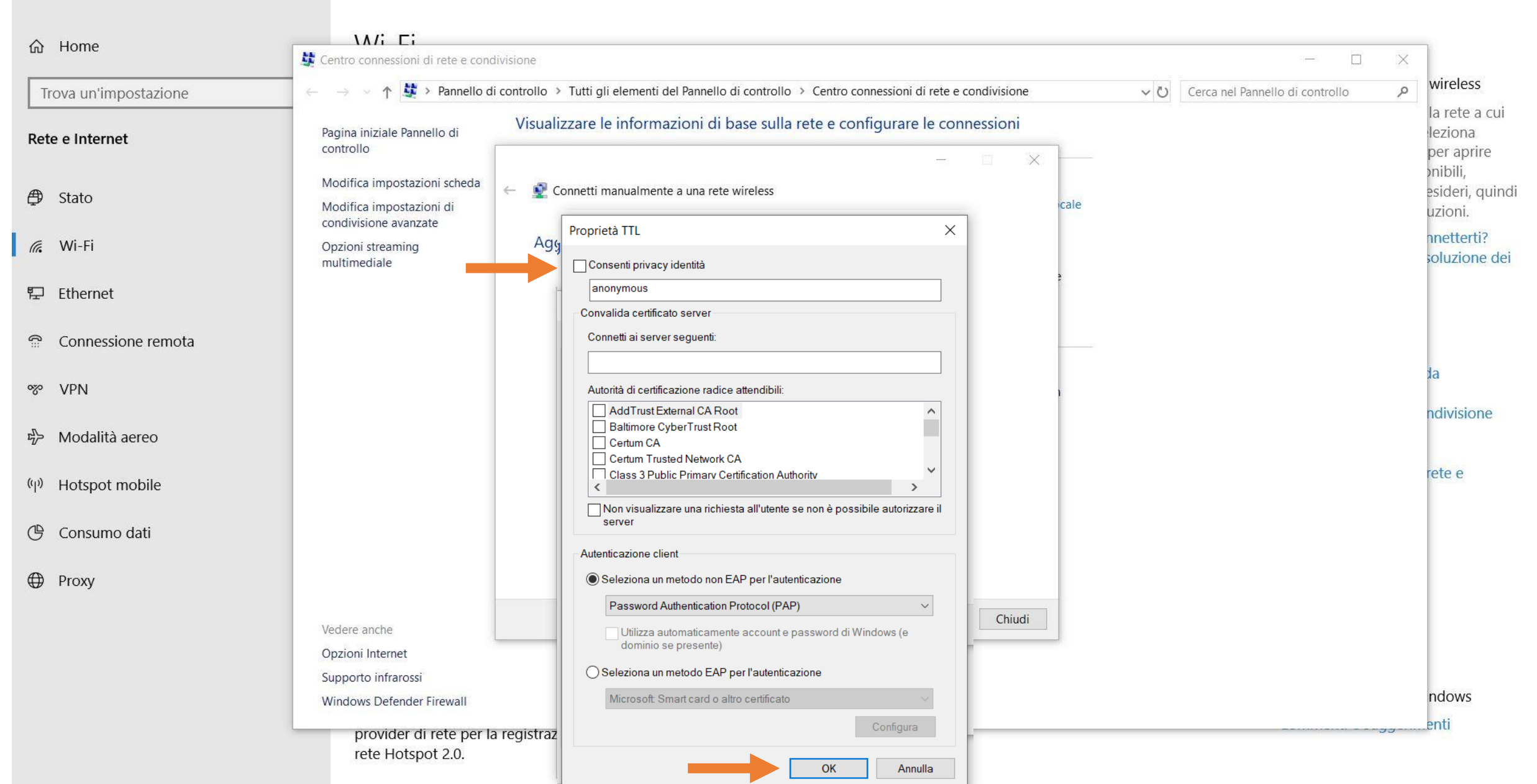

## A questo punto se siete a portata del segnale il sistema vi richiede le credenziali, cliccare sulla notifica

|                      |                                                                                                    |                                                                                                    |            | lî.                    | Wireless                                      |
|----------------------|----------------------------------------------------------------------------------------------------|----------------------------------------------------------------------------------------------------|------------|------------------------|-----------------------------------------------|
| Cestino              | 🚆 Centro connessioni di rete e co                                                                                  | ondivisione                                                                                                    |            | Password richiesta per | WiFiLIUC                                      |
|                      | ← → < ↑ № > Pannello                                                                                               | o di controllo → Rete e Internet → Centro connessioni di rete e condivisione                                                                                                    | - <u> </u> | Connettersi?<br>10:03  |                                               |
| Questo PC<br>Firefox | Modifica impostazioni sc<br>Modifica impostazioni di<br>condivisione avanzate<br>Opzioni streaming<br>multimediale | <ul> <li>Connetti manualmente a una rete wireless</li> <li>Aggiunta di WiFiLIUC completata</li> <li>Cambia impostazioni di connessione<br/>Apre le proprietà della connessione per consentire la modifica delle<br/>importazioni</li> </ul> |            |                        |                                               |
|                      | Vedere anche<br>Opzioni Internet                                                                                   |                                                                                                    | Chiudi     |                        |                                               |
|                      | Windows Defender Firewall                                                                                          |                                                                                                    |            | Espandi                | Cancella le notifiche                         |
|                      |                                                                                                    |                                                                                                    |            | L Modalità tablet Rete | じました (Condivisione in impostazioni prossimità |
|                      | qui per eseguire la ricerca                                                                                        | u 🗄 🥽 🍪 🗰                                                                                                    |            |                        | へ 🗈 🦟 4》) 10:04 💭                             |

### Immettere le proprie credenziali e cliccare ok

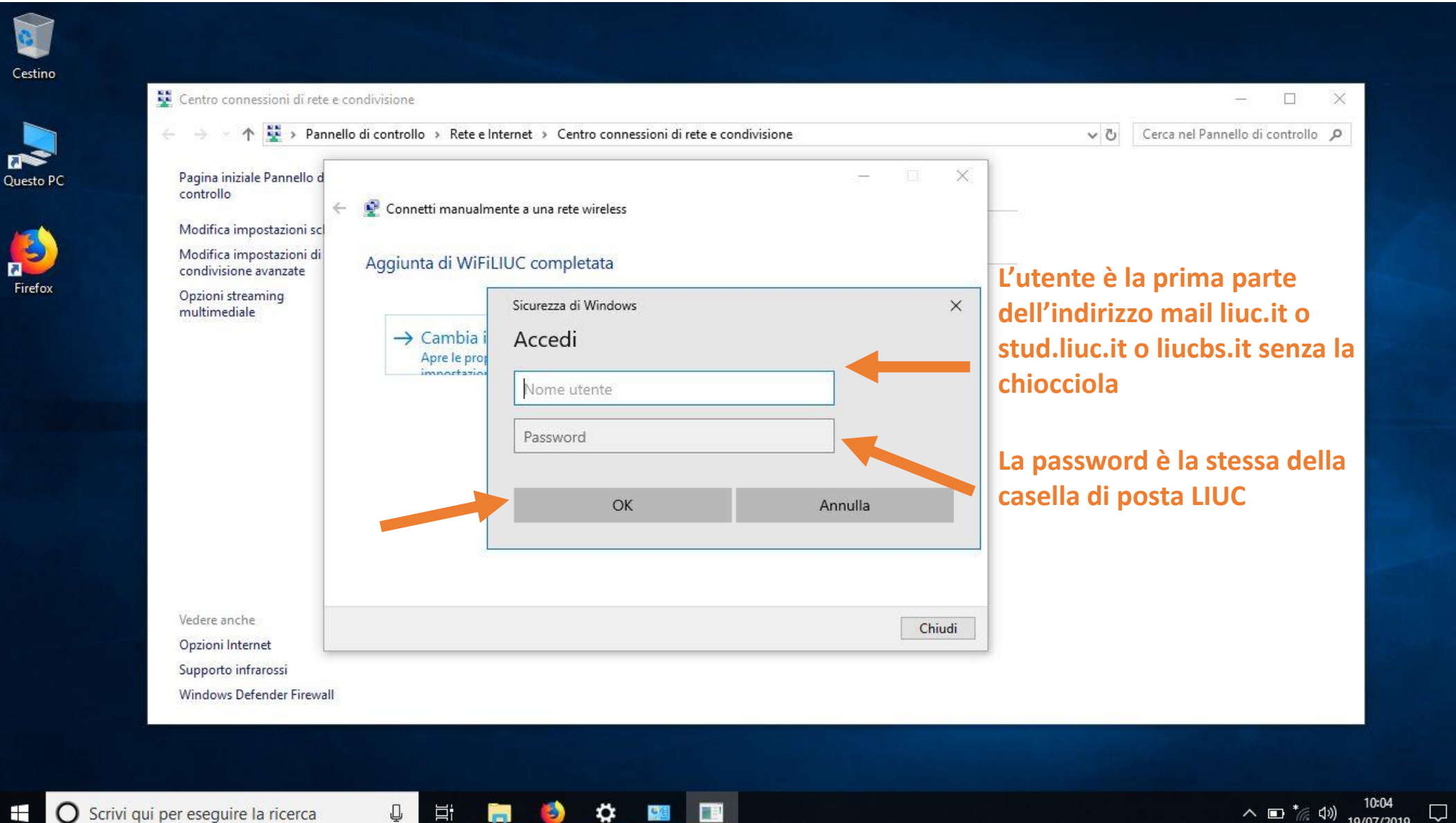

へ 🗈 \* 🕼 🕬 19/07/2019